## Rechercher une vidéo spécifique

Il vous sera difficile de rechercher un fichier particulier à partir de l'écran d'index si vous disposez d'un grand nombre de vidéos et de photos enregistrées.

Utilisez la fonction de recherche pour trouver le fichier souhaité.

1 Sélectionnez le mode de lecture.

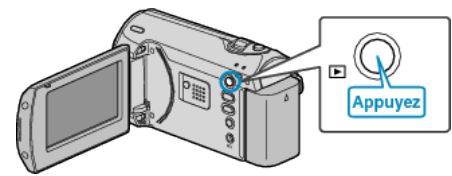

2 Appuyez sur MENU pour afficher le menu.

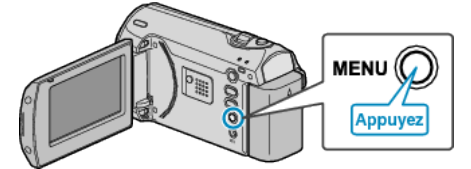

3 Sélectionnez "RECHERCHER" avec la commande ZOOM/SELECT et appuyez sur OK.

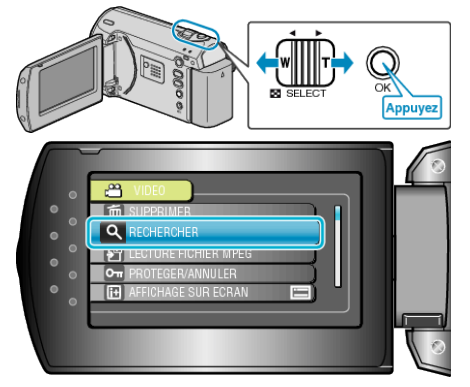

4 Sélectionnez une date d'enregistrement et appuyez sur OK.

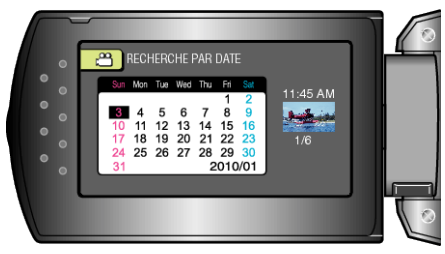

5 Sélectionnez la vidéo souhaitée puis appuyez sur OK pour lancer la lecture.

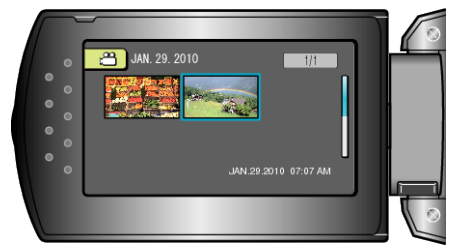

• Seules les vidéos enregistrées à la date sélectionnée s'affichent. Supprimer les fichiers d'une date sélectionnée : \_\_\_\_\_\_\_\_\_ Sélectionnez "SUPPRIMER" dans le menu Lecture pour supprimer des fichiers inutiles.